# Advance Optima Continuous gas analyzers AO2000 Modbus and AO-MDDE

# **Technical information**

## 30/24-316 EN Rev. 6

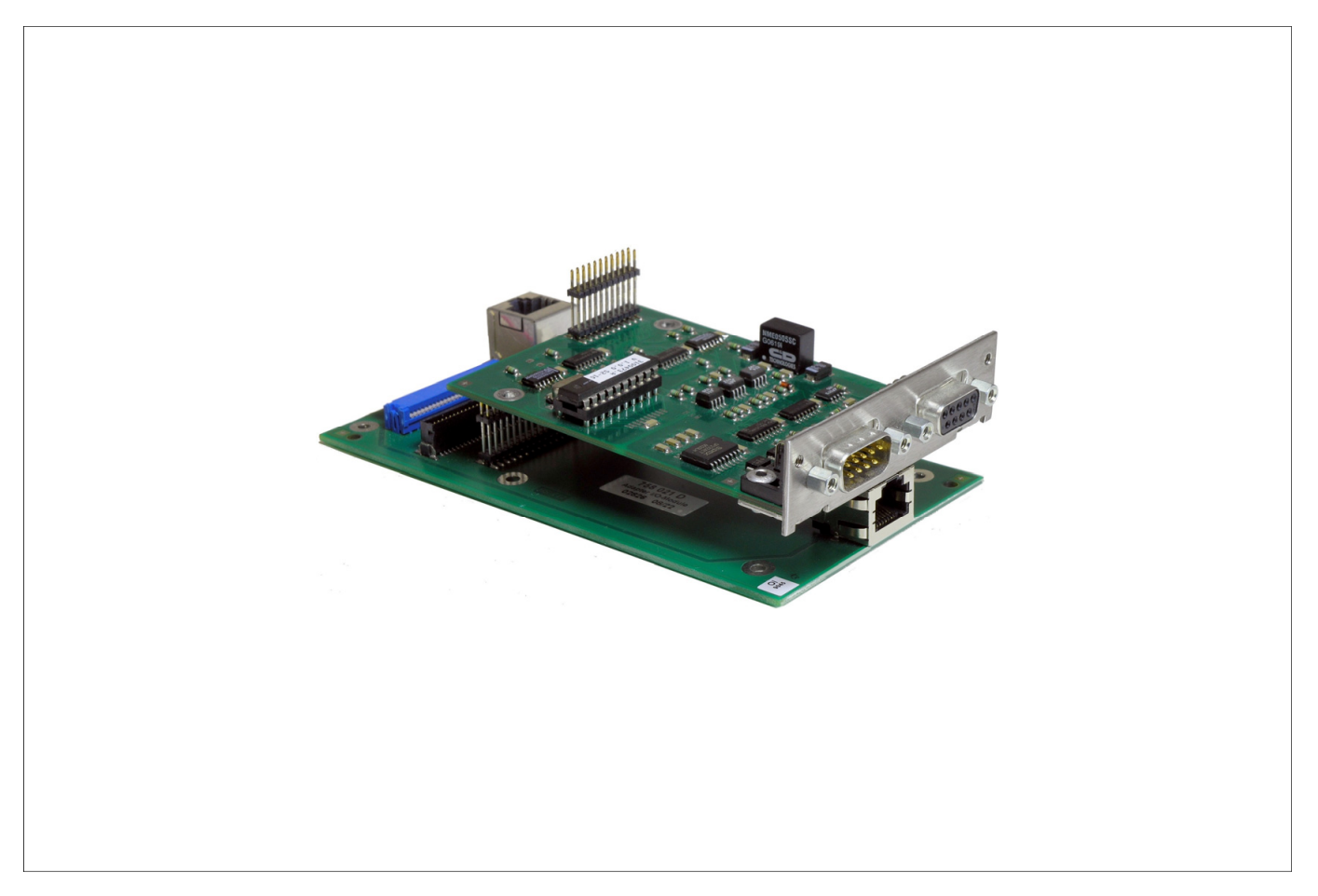

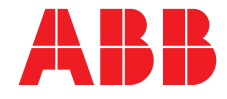

## Contents

Page

| Chapter 1 | AO2000 Modbus                                                     | 4  |
|-----------|-------------------------------------------------------------------|----|
|           | Description                                                       | 4  |
|           | Modbus frames and functions                                       | 6  |
|           | Modbus over TCP/IP                                                | 7  |
|           | Modbus according to VDI 4201 Sheet 3                              | 8  |
|           | IEEE 754 format                                                   | 10 |
|           | Modbus addresses and data format                                  | 11 |
|           | Measurement values                                                | 12 |
|           | Analog inputs                                                     | 12 |
|           | Analog outputs                                                    | 13 |
|           | Digital inputs                                                    | 13 |
|           | Digital outputs                                                   | 14 |
|           | Bus analog inputs                                                 | 14 |
|           | Bus analog outputs                                                | 15 |
|           | Bus digital inputs                                                | 15 |
|           | Bus digital outputs                                               | 10 |
|           | Status                                                            | 10 |
|           | Measurement range feedback                                        | 10 |
|           | Measurement range configuration                                   | 18 |
|           | Measurement range drift values                                    | 19 |
|           | Mapping the calibration data for QAL3                             | 21 |
| Chapter 2 | Setting Modbus parameters                                         | 24 |
|           | Modbus parameters                                                 | 24 |
|           | Address overview in the AO2000 menu (software version $\geq$ 5.1) | 25 |
|           | Modbus address assignment (software version < 5.1)                | 28 |
| Chapter 3 | Modbus connection                                                 | 30 |
|           | Connection via the RS232 interface                                | 30 |
|           | Connection via the RS485 interface                                | 31 |
|           | Components for RS485 connection                                   | 33 |
| Chapter 4 | AO-MDDE server and demo programs                                  | 35 |
|           | Description                                                       | 35 |
|           | Installation                                                      | 36 |
|           | Start                                                             | 37 |
|           | LabVIEW demo program                                              | 38 |
|           | Excel demo program                                                | 39 |

# Description

| Application                           | Information from the AO2000 gas analyzer can be transferred to a PC or DCS via the Modbus. Measurement values, status signals and also signals of analog and digital inputs and outputs are thus available for further usage.                                                                                                    |
|---------------------------------------|----------------------------------------------------------------------------------------------------|
|                                       | Using the AO-MDDE server the signals can be integrated into standard software (e.g. Excel, Visual Basic or LabVIEW). For further information, see Chapter 4 "AO-MDDE server and demo programs", page 3535. AO-MDDE can be downloaded from the DVD-ROM which is delivered together with each gas analyzer. AO-MDDE does not support Modbus over TCP/IP. |
| Basic documents                       | <ul> <li>Modbus Application Protocol Specification V1.1b, December 28, 2006</li> </ul>                                                                                                    |
|                                       | <ul> <li>Modbus over Serial Line Specification and Implementation Guide V1.02,<br/>December 20, 2006</li> </ul>                                                                                                    |
|                                       | Modbus Messaging on TCP/IP Implementation Guide V1.0b, October 24, 2006                                                                                                    |
|                                       | These documents are available at http://www.modbus.org/specs.php.                                                                                                    |
| Interfaces and<br>connection versions | The RS232 and the RS485 interface located on the RS232/RS485 module in AO2000 are supported, where only one can be operated at a time. Connection versions are described in Chapter 3 "Modbus connection", page 30.                                                                                                    |
|                                       | As an alternative, the Ethernet 10/100BASE-T interface can be used for data transmission via Modbus TCP/IP protocol (from software version 5.1, see page 7).                                                                                                    |
|                                       | Continued on next page                                                                                                    |

# Description, continued

| Transferred data                | Read | Write | Example                                                                                                    |
|---------------------------------|------|-------|----------------------------------------------------------------------------------------------------|
| Measurement values              | х    | -     | CO, NO, H <sub>2</sub> , etc.                                                                                                    |
| Analog inputs                   | х    | -     | Indication of mA-values of external analyzers                                                                                                    |
| Analog outputs                  | х    | _     | Indication of mA-values of measurement values or calculated                                                                                                    |
|                                 |      |       | values (function block application)                                                                                                    |
| Digital inputs                  | х    | -     | Indication of external status signals                                                                                                    |
| Digital outputs                 | х    | -     | Measurement range feedback, indication of solenoid or pump<br>controls                                                                                                    |
| Bus analog inputs               | х    | х     | Entering analog values into the function block application                                                                                                    |
| Bus analog outputs              | х    | -     | Outputting analog values from the function block application                                                                                                    |
| Bus digital inputs              | х    | Х     | Control of functions such as auto calibration, measuring range control, etc. after function block configuration                                                                        |
| Bus digital outputs             | х    | -     | Indication of all functions integrated by function block configura-<br>tion such as alarm signaling etc.                                                                               |
| Modbus configuration            | х    | -     | Indication how many components, AOs, DOs, etc. have been configured or are in the gas analyzer                                                                                         |
| Status signals                  | х    | _     | Indication of failure, maintenance mode, maintenance request                                                                                                    |
| Measurement range<br>feedback   | х    | -     | Index of the active measurement range                                                                                                    |
| Measurement range configuration | Х    | -     | Measurement range limits (start and end value)                                                                                                    |
| Measurement range drift values  | х    | -     | Offset drift, amplification drift, delta offset drift, delta amplification drift                                                                                                    |
| QAL3 calibration data           | x    | _     | Setpoints and actual values, measuring range and date of last calibration (not available in analyzer modules Limas11, Uras14, Magnos16, Magnos106, Caldos15, Caldos17, and MultiFID14) |

# Modbus frames and functions

| Data transfer               | For data transfer a combination of frames is used, that consists of 1/0 information, united to one or more telegrams.                                                                                                    |                                                                                                    |                                                                                                    |  |
|-----------------------------|----------------------------------------------------------------------------------------------------|----------------------------------------------------------------------------------------------------|----------------------------------------------------------------------------------------------------|--|
| Frame                       | The transfer values are decomposed in bytes (= 8 bit). Each of these bytes is completed by one start-bit, possibly one parity-bit (even number of "1") and one stop-bit. In the following description the term "byte" will be used, even if ten or eleven bits will be transferred including the start-, stop- and parity-bits. |                                                                                                    |                                                                                                    |  |
| Telegrams                   | The Moc<br>address                                                                                                    | lbus telegrams consist of th<br>(1 byte), function (1 byte), da                                                         | ne following frames:<br>ata (n bytes) and check sum (2 bytes).                                                                                            |  |
|                             | The teles<br>master to<br>transmith<br>non ansy                                                                                                    | grams also take on the "sha<br>o slave must be responded<br>ted. The computer has to ha<br>wering bus participants (tim | ke-hands-function": each telegram from<br>, before a new telegram is allowed to be<br>ave in a adequate supervision, for excluding<br>e-out-supervision). |  |
| Admissible addresses        | As addre                                                                                                    | esses for the participants of                                                                                           | the bus the numbers 1 to 255 are admitted.                                                                                                    |  |
|                             | The address 0 is the global address (broadcast-address). When this address will be used in a telegram, all participants accept this telegram without an acknowledgment to the master.                                                                                                    |                                                                                                    |                                                                                                    |  |
| Functions                   | Code                                                                                                    | Term                                                                                                    | Function                                                                                                    |  |
|                             | 01                                                                                                    | Read coil status                                                                                                    | Reading of binary values of type coil                                                                                                    |  |
|                             | 02                                                                                                    | Read input status                                                                                                    | Reading of binary values of type status                                                                                                    |  |
|                             | 03                                                                                                    | Read holding registers                                                                                                  | Reading of 16 bit holding-registers                                                                                                    |  |
|                             | 04                                                                                                    | Read input registers                                                                                                    | Reading of 16 bit input-registers                                                                                                    |  |
|                             | 05                                                                                                    | Force single coil                                                                                                    | Setting of a single binary value                                                                                                    |  |
|                             | 06                                                                                                    | Preset single register                                                                                                  | Set of a single 16 bit-register; for DINT or REAL two telegrams are necessary                                                                             |  |
|                             | 08                                                                                                    | Loopback diagnostic test                                                                                                | Testing telegram for diagnostics of the communication capability of slave                                                                                 |  |
|                             | 15                                                                                                    | Force multiple coils                                                                                                    | Set of several successive binary values                                                                                                    |  |
|                             | 16                                                                                                    | Preset multiple registers                                                                                               | Set of several successive 16 bit-registers                                                                                                    |  |
| Check sum<br>Transfer rules | The check sum is calculated over all bytes of one telegram without the start-, stop- and parity-bits.<br>The neutral position of the data line corresponds with the logical "1".                                                                                                    |                                                                                                    |                                                                                                    |  |
|                             | A distance of more than 3.5 bytes, however at least 10 ms is defined as separation between two telegrams. For the beginning of the data transfer the neutral position of the data line must be observed.                                                                                                    |                                                                                                    |                                                                                                    |  |

# Modbus over TCP/IP

| Integration                                              | The AO2000 Modbus/TCP server expects requests from the current IP addresservia the communication port. A maximum of 4 clients can be connected to the Modbus/TCP server of an AO2000 at the same time. If the connection to a client breaks down, the connection status in the Modbus/TCP server is enabled again after a max. 60 seconds.                                                                                                    |  |  |  |
|----------------------------------------------------------|----------------------------------------------------------------------------------------------------|--|--|--|
| Reading out data<br>from the AO2000<br>Modbus/TCP server | <ol> <li>The following procedure must be executed on the Modbus client, in order to receive data from the AO2000 Modbus/TCP server:</li> <li>Establish a TCP connection to port 502 on the server.</li> <li>Create a Modbus request.</li> <li>Send the Modbus request incl. the Modbus/TCP MBAP Header.</li> <li>Wait for a response to the same TCP connection.</li> <li>Read the first 6 bytes of the response; these state the length of the response.</li> <li>Read the remaining bytes of the response.</li> </ol> |  |  |  |
| Functions, addresses and registers                       | The supported functions and the addresses and registers of Modbus over TCP/IP are equivalent to those of Modbus over RS232/RS485.                                                                                                    |  |  |  |

## Modbus according to VDI 4201 Sheet 3

Function code

Function code 43 with MEI 14 (MEI = Modbus Encapsulated Interface) is used to read the device parameters to

- read measured values,
- transfer simulation data,
- apply reference material.

Address assignment of the device parameters for the function code 43 There is read access to the device parameters.

Measurement components are mapped with the following structure:

- Name
- Measurement range start
- Measurement range end
- Unit

The number of the first measured values register is listed under BasisM in the device parameters list.

| The measured v | alue status is | s implemented | as NAMUR status: |
|----------------|----------------|---------------|------------------|
|                |                |               |                  |

| Bit  | Assignmant                                            |
|------|-------------------------------------------------------|
| 0    | Error                                                 |
| 1    | Maintenance                                           |
| 2    | Maintenance request                                   |
| 3    | Beyond specification                                  |
| 4    | Test operation, simulation measured value transmitted |
| 515  | Reserved for extensions                               |
| 1631 | Vendor-specific                                       |

The number of the first simulation data register is listed under BasisS in the device parameters list.

The number of the register to apply reference material is listed under BasisR in the device parameters list. Maximum 32 Bus DIs are reserved for transferring reference material.

The register "status of application" is used for feedback of the DIs for which a hardware digital output is connected. When reference material is applied, the status "maintenance" is set and a message is displayed on the gas analyzer's screen.

# Modbus according to VDI 4201 Sheet 3, continued

| Name                       | Object ID | Encoding | Table           | Attribute          | Description                                               |
|----------------------------|-----------|----------|-----------------|--------------------|-----------------------------------------------------------|
| VendorName                 | 0x00      | String   | System_control  | Fabrication_number | Manufacturer name                                         |
| ProductCode                | 0x01      | String   | System_control  | Product_Code       | Manufacturer-<br>specific device<br>identifier            |
| MajorMinorRevision         | 0x02      | String   | System_control  | Version            | Software version of<br>measuring system                   |
| ProductName                | 0x04      | String   | System_control  | Product_Name       | Device name                                               |
| SerialNumber               | 0x80      | String   | System_control  | SerialNumber       | Serial number of<br>measuring system                      |
| ComponentNumber            | 0x81      | Word     | Detector_para   | Classification = 0 | Number of<br>measurands                                   |
| BasisM                     | 0x82      | Word     | Modbus_conf     | Registernumber     | First register of the<br>measurands block                 |
| BasisS                     | 0x83      | Word     | Modbus_conf     | Registernumber     | First register of the simulation data                     |
| BasisR                     | 0x84      | Word     | Modbus_conf     | Registernumber     | First register of the reference material data             |
| Component1_Name            | 0x85      | String   | Component_para  | Name               | Name of measured<br>component 1                           |
| Component1_<br>Range_Start | 0x86      | Float    | Meas_range_para | Lower_meas_range   | Lower limit of output<br>range of measured<br>component 1 |
| Component1_<br>Range_End   | 0x87      | Float    | Meas_range_para | Upper_meas_range   | Upper limit of output<br>range of measured<br>component 1 |
| Component1_Unit            | 0x88      | String   | Component_para  | Unit_name          | Unit of measured<br>component 1                           |
| Component2_Name            | 0x89      | String   | Component_para  | Name               | Name of measured component 2                              |
| Component2_<br>Range_Start | 0x8A      | Float    | Meas_range_para | Lower_meas_range   | Lower limit of output<br>range of measured<br>component 2 |
| Component2_<br>Range_End   | 0x8B      | Float    | Meas_range_para | Upper_meas_range   | Upper limit of output<br>range of measured<br>component 2 |
| Component2_Unit            | 0x8C      | String   | Component_para  | Unit_name          | Unit of measured component 2                              |
|                            |           |          |                 |                    |                                                           |

#### **Device parameters list**

Reference material application

The Bus DIs used for reference material application are connected to the digital outputs used for calibration and described in the device documentation.

## **IEEE 754 format**

Modbus protocol and IEEE 754 format

Construction of IEEE 754 format

The Modbus-protocol allows only 16-bit-registers as transfer values. Some of the AO2000 data is stored in the IEEE 754-Format (32 bit). For this reason the data must be processed by the interrogating device..

| Term | Number<br>of bits | Meaning                                                                                                    |
|------|-------------------|----------------------------------------------------------------------------------------------------|
| S    | 1                 | Sign bit; explains the sign $(0 = \text{positive}, 1 = \text{negative})$                                                                                                    |
| E    | 8                 | Two's complement exponent. The true value is the exponent minus 127.                                                                                                    |
| М    | 23                | The "most significant bit" of the normalized mantissa before<br>the decimal point is implicitly 1, but is not stored. The value<br>range is also between 1.0 (included) and 2.0. |

#### Example

The number -12.5 is stored as the hexadecimal value 0xC1480000. The following table shows the storage configuration:

| Address     | +0       | +1       | +2       | +3       |
|-------------|----------|----------|----------|----------|
| format      | SEEEEEE  | EMMMMMMM | MMMMMMM  | MMMMMMMM |
| binary      | 11000001 | 01001000 | 00000000 | 00000000 |
| hexadecimal | C1       | 48       | 00       | 00       |

#### **Explanations**

• The sign bit is 1, i.e. the value is negative.

- The exponent is 10000010 binary, which corresponds to the decimal value 130. Subtracting 127 from 130 leaves 3, which is the actual exponent.

# Modbus addresses and data format

| Principle           | The AO2000 series gas analyzers are modular and very flexible. A gas analyzer can consist of one or more analyzer modules which in itself can measure one or more components. It is also possible to connect different kinds of I/O-modules and I/O-boards to a device. For this reason the Modbus addressing schema is not static.                                                                                      |
|---------------------|----------------------------------------------------------------------------------------------------|
| Data format         | There are six flexible groups, four configurable groups and two fixed length groups of information defined in a AO2000 gas analyzer.                                                                                                    |
|                     | The grouped information can be read through "Single Modbus Request".                                                                                                    |
| Flexible groups     | The flexible groups are:                                                                                                    |
|                     | <ul> <li>Measurement values (see page 12)</li> <li>Analog inputs (see page 12)</li> <li>Analog outputs (see page 13)</li> <li>Digital inputs (see page 13)</li> <li>Digital outputs (see page 14)</li> <li>Measurement range feedback (see page 17)</li> <li>Measurement range configuration (see page 18)</li> <li>Measurement range drift values (see page 19)</li> <li>QAL3 calibration data (see page 21)</li> </ul> |
|                     | Each flexible group has a fixed start address and, depending on the system layout, a variable number of elements.                                                                                                    |
| Configurable groups | The configurable groups are:                                                                                                    |
|                     | <ul> <li>Bus analog inputs (see page 14)</li> <li>Bus analog outputs (see page 15)</li> <li>Bus digital inputs (see page 15)</li> <li>Bus digital outputs (see page 15)</li> </ul>                                                                                                    |
|                     | Each configurable group has a fixed start address and, depending on the user configuration, a variable number of elements.                                                                                                    |
| Fixed length groups | The fixed length groups are:                                                                                                    |
|                     | <ul><li>Configuration display (see page 16)</li><li>Status (see page 16)</li></ul>                                                                                                    |

# **Measurement values** The measurement values are transmitted in the IEEE 32 bit standard floating point format. The floating point format is not a part of the Modbus specification. AO2000 devices use two word registers to represent a floating point value (high word, low word).

| Modicon Modbus<br>address | Туре           | Register<br>number | Description/name        |
|---------------------------|----------------|--------------------|-------------------------|
| 30001                     | Input register | 0                  | Measurement Component 1 |
| 30002                     |                | 1                  |                         |
| 30003                     | Input register | 2                  | Measurement Component 2 |
| 30004                     |                | 3                  |                         |
| 30005                     | Input register | 4                  | Measurement Component 3 |
| 30006                     |                | 5                  |                         |
| 30007                     | Input register | 6                  | Measurement Component 4 |
| 30008                     |                | 7                  |                         |
| 30009                     | Input register | 8                  | Measurement Component 5 |
| 30010                     |                | 9                  |                         |
| 30011                     | Input register | 10                 | Measurement Component 6 |
| 30012                     |                | 11                 |                         |
|                           |                |                    | etc.                    |

#### Analog inputs

Analog inputs (AI) are transmitted in the IEEE 32 bit standard floating point format. The floating point format is not a part of the Modbus specification. AO2000 devices use two word registers to represent a floating point value (high word, low word).

| Modicon Modbus<br>address | Туре           | Register<br>number | Description/name    |
|---------------------------|----------------|--------------------|---------------------|
| 30100                     | Input register | 99                 | Analog Input 1 V-in |
| 30101                     |                | 100                |                     |
| 30102                     | Input register | 101                | Analog Input 1 I-in |
| 30103                     |                | 102                |                     |
| 30104                     | Input register | 103                | Analog Input 2 V-in |
| 30105                     |                | 104                |                     |
| 30106                     | Input register | 105                | Analog Input 2 I-in |
| 30107                     |                | 106                |                     |
| 30108                     | Input register | 107                | Analog Input 3 V-in |
| 30109                     |                | 108                |                     |
| 30110                     | Input register | 109                | Analog Input 3 I-in |
| 30111                     |                | 110                |                     |
| 30112                     | Input register | 111                | Analog Input 4 V-in |
| 30113                     |                | 112                |                     |
| 30114                     | Input register | 113                | Analog Input 4 I-in |
| 30115                     |                | 114                |                     |
|                           |                |                    | etc.                |

Continued on next page

Technical Information AO2000 Modbus and AO-MDDE

30/24-316 EN Rev. 6

# Analog outputs Analog outputs (AO) are transmitted in the IEEE 32 bit standard floating point format. The floating point format is not a part of the Modbus specification. AO2000 devices use two word registers to represent a floating point value (high word, low word).

| Modicon Modbus | Туре           | Register | Description/name |
|----------------|----------------|----------|------------------|
| 20200          | Input register | 200      | Apolog Output 1  |
| 30300          | input register | 299      | Analog Output 1  |
| 30301          |                | 300      |                  |
| 30302          | Input register | 301      | Analog Output 2  |
| 30303          |                | 302      |                  |
| 30304          | Input register | 303      | Analog Output 3  |
| 30305          |                | 304      |                  |
| 30306          | Input register | 305      | Analog Output 4  |
| 30307          |                | 306      |                  |
| 30308          | Input register | 307      | Analog Output 5  |
| 30309          |                | 308      |                  |
| 30310          | Input register | 309      | Analog Output 6  |
| 30311          |                | 310      |                  |
| 30312          | Input register | 311      | Analog Output 7  |
| 30313          |                | 312      |                  |
| 30314          | Input register | 313      | Analog Output 8  |
| 30315          |                | 314      |                  |
|                |                |          | etc.             |

### **Digital inputs**

The Modbus master has only read access to digital input values (DI).

| Modicon Modbus<br>address | Туре         | Input<br>number | Description/name |
|---------------------------|--------------|-----------------|------------------|
| 10016                     | Input status | 15              | Syscon DI purge  |
| 10017                     | Input status | 16              | Digital Input 1  |
| 10018                     | Input status | 17              | Digital Input 2  |
| 10019                     | Input status | 18              | Digital Input 3  |
| 10020                     | Input status | 19              | Digital Input 4  |
| 10021                     | Input status | 20              | Digital Input 5  |
| 10022                     | Input status | 21              | Digital Input 6  |
| 10023                     | Input status | 22              | Digital Input 7  |
| 10024                     | Input status | 23              | Digital Input 8  |
|                           |              |                 | etc.             |

## Modbus addresses and data format, continued

| Modicon Modbus<br>address | Туре         | Input<br>number | Description/name |
|---------------------------|--------------|-----------------|------------------|
| 11036                     | Input status | 1035            | Digital Output 1 |
| 11037                     | Input status | 1036            | Digital Output 2 |
| 11038                     | Input status | 1037            | Digital Output 3 |
| 11039                     | Input status | 1038            | Digital Output 4 |
| 11040                     | Input status | 1039            | Digital Output 5 |
| 11041                     | Input status | 1040            | Digital Output 6 |
| 11042                     | Input status | 1041            | Digital Output 7 |
| 11043                     | Input status | 1042            | Digital Output 8 |
|                           |              |                 | etc.             |

The Modbus master has only read access to digital output values (DO).

#### Digital outputs

**Bus analog inputs** Bus analog inputs (Bus AI) are transmitted in the IEEE 32 bit standard floating point format. The floating point format is not a part of the Modbus specification. AO2000 devices use two word registers to represent a floating point value (high word, low word).

Bus Als can be read and written by the Modbus Master. They can be used like physical ("real") Als when configuring function blocks <sup>1)</sup>. The Master has access to the configured variables (holding register) and uses function code 3 to read them. Due to the 32-bit register, the variables can only be written using function code 16. A maximum of 50 Bus Als can be configured.

A waiting period of 250 msec per analog input should be observed after writing the Bus Als.

| Modicon Modbus<br>address | Туре             | Register<br>number | Description/name |
|---------------------------|------------------|--------------------|------------------|
| 40001                     | Holding register | 0                  | Bus AI 1         |
| 40002                     |                  | 1                  |                  |
| 40003                     | Holding register | 2                  | Bus AI 2         |
| 40004                     |                  | 3                  |                  |
|                           | Holding register |                    | Bus AI …         |
| 40099                     | Holding register | 98                 | Bus AI 50        |
| 40100                     |                  | 99                 |                  |

 A detailed description of the "Function block" concept and detailed descriptions of the individual function blocks can be found in the technical information "Function blocks – descriptions and configuration".

# **Bus analog outputs** Bus analog outputs (Bus AO) are transmitted in the IEEE 32 bit standard floating point format. The floating point format is not a part of the Modbus specification. AO2000 devices use two word registers to represent a floating point value (high word, low word).

Bus AOs can be used like physical ("real") AOs when configuring function blocks. A maximum of 50 Bus AOs can be configured.

| Modicon Modbus<br>address | Туре           | Register<br>number | Description/name |
|---------------------------|----------------|--------------------|------------------|
| 30600                     | Input register | 599                | Bus AO 1         |
| 30601                     |                | 600                |                  |
| 30602                     | Input register | 601                | Bus AO 2         |
| 30603                     |                | 602                |                  |
|                           | Input register |                    | Bus AO           |
| 30698                     | Input register | 697                | Bus AO 50        |
| 30699                     |                | 698                |                  |

# **Bus digital inputs** Bus digital inputs (Bus DI) are bit variables in the gas analyzer. The Modbus master has read and write access to these variables.

Bus DIs can be used like physical ("real") DIs when configuring function blocks. The master has access to all configured variables and uses function code 1 to read and 5 or 15 to write the variables. A maximum of 50 Bus DIs can be configured.

| Modicon Modbus<br>address | Туре        | Coil<br>number | Description/name |
|---------------------------|-------------|----------------|------------------|
| 1                         | Coil status | 0              | Bus DI 1         |
| 2                         | Coil status | 1              | Bus DI 2         |
| 3                         | Coil status | 2              | Bus DI 3         |
|                           | Coil status |                | Bus DI           |
| 50                        | Coil status | 49             | Bus DI 50        |

# **Bus digital outputs** Bus digital outputs (Bus DO) are bit variables in the gas analyzer which can only be read by the Modbus master.

Bus DOs can be used like physical ("real") DOs when configuring function blocks. A maximum of 50 Bus DOs can be configured.

| Modicon Modbus<br>address | Туре         | Input<br>number | Description/name |
|---------------------------|--------------|-----------------|------------------|
| 12060                     | Input status | 2059            | Modbus DO 1      |
| 12061                     | Input status | 2060            | Modbus DO 2      |
| 12062                     | Input status | 2061            | Modbus DO 3      |
|                           | Input status |                 | Modbus DO        |
| 12109                     | Input status | 2108            | Modbus DO 50     |

#### Configuration

The Modbus has read access to the configuration register. By means of the this register, a Master can determine how many components, Als, AOs, etc. have been installed in the gas analyzer. The data are represented as 16-bit integers.

| Modicon Modbus<br>address | Туре           | Register<br>number | Description/name                 |
|---------------------------|----------------|--------------------|----------------------------------|
| 30500                     | Input register | 499                | Number of components             |
| 30501                     | Input register | 500                | Number of Als                    |
| 30502                     | Input register | 501                | Number of AOs                    |
| 30503                     | Input register | 502                | Number of DIs                    |
| 30504                     | Input register | 503                | Number of DOs                    |
| 30505                     | Input register | 504                | Number of Modbus Als             |
| 30506                     | Input register | 505                | Number of Modbus AOs             |
| 30507                     | Input register | 506                | Number of Modbus DIs             |
| 30508                     | Input register | 507                | Number of Modbus DOs             |
| 30509                     | Input register | 508                | Number of QAL3 component entries |

#### Status

The Modbus has read access to the three status values.

| Modicon Modbus<br>address | Туре         | Input<br>number | Description/name    |
|---------------------------|--------------|-----------------|---------------------|
| 10001                     | Input status | 0               | Failure             |
| 10002                     | Input status | 1               | Maintenance mode    |
| 10003                     | Input status | 2               | Maintenance request |

# Measurement range feedback

Measurement range feedback

Modbus will deliver one input register per configured sample component. This input will reflect the index 1 to 4 of the active measurement range.

| Modicon Modbus<br>address | Туре           | Input<br>number | Description/name                |
|---------------------------|----------------|-----------------|---------------------------------|
| 32000                     | Input register | 1999            | Component 1<br>Active range no. |
| 32001                     | Input register | 2000            | Component 2<br>Active range no. |
| 32002                     | Input register | 2001            | Component 3<br>Active range no. |
| 32003                     | Input register | 2002            | Component 4<br>Active range no. |
| 32004                     | Input register | 2003            | Component 5<br>Active range no. |
| 32005                     | Input register | 2004            | Component 6<br>Active range no. |
| 32006                     | Input register | 2005            | Component 7<br>Active range no. |
|                           |                |                 |                                 |

## Measurement range configuration

# Structure of measurement range configuration

Addresses of the parameters

The range parameters are listed in order of the configured main components. For one component the system will always install structures for four ranges, even if a lower number of ranges is configured. Only the structures representing configured ranges are valid.

The range limits are sent via Modbus as displayed on HMI. The number of places is limited to the maximal supported number of places for the current measuring range span.

Every floating point value is transferred in two input registers (high word, low word).

| Start<br>index + | Name         | Туре      | Meaning                              |
|------------------|--------------|-----------|--------------------------------------|
| 0, 1             | Range 1 Zero | Integer16 | Zero value for range 1 (Range start) |
| 2, 3             | Range 1 Span | Integer16 | Span value for range 1 (Range end)   |
| 4, 5             | Range 2 Zero | Integer16 | Zero value for range 2 (Range start) |
| 6, 7             | Range 2 Span | Integer16 | Span value for range 2 (Range end)   |
| 8, 9             | Range 3 Zero | Integer16 | Zero value for range 3 (Range start) |
| 10, 11           | Range 3 Span | Integer16 | Span value for range 3 (Range end)   |
| 12, 13           | Range 4 Zero | Integer16 | Zero value for range 4 (Range start) |
| 14, 15           | Range 4 Span | Integer16 | Span value for range 4 (Range end)   |

| address | туре           | Register<br>number | Description/name |
|---------|----------------|--------------------|------------------|
| 32100   | Input register | 2099               | Component 1      |
| 32101   |                | 2100               | Range 1 Zero     |
| 32102   | Input register | 2101               | Component 1      |
| 32103   |                | 2102               | Range 1 Span     |
| 32104   | Input register | 2103               | Component 1      |
| 32105   |                | 2104               | Range 2 Zero     |
| 32106   | Input register | 2105               | Component 1      |
| 32107   |                | 2106               | Range 2 Span     |
| 32108   | Input register | 2107               | Component 1      |
| 32109   |                | 2108               | Range 3 Zero     |
| 32110   | Input register | 2109               | Component 1      |
| 32111   |                | 2110               | Range 3 Span     |
| 32112   | Input register | 2111               | Component 1      |
| 32113   |                | 2112               | Range 4 Zero     |
| 32114   | Input register | 2113               | Component 1      |
| 32115   |                | 2114               | Range 4 Span     |
| 32116   | Input register | 2115               | Component 2      |
| 32117   |                | 2116               | Range 1 Zero     |
| 32118   | Input register | 2117               | Component 2      |
| 32119   |                | 2118               | Range 1 Span     |

### Technical Information AO2000 Modbus and AO-MDDE 30/24

## Measurement range drift values

# Structure of range drift values

The range parameters are listed in order of the configured main components. For one component the system will always install structures for four ranges, even if a lower number of ranges is configured. Only the structures representing configured ranges are valid.

Every floating point value is transferred in two input registers (high word, low word).

| Start   | Name              | Туре      | Meaning                           |
|---------|-------------------|-----------|-----------------------------------|
| index + |                   |           |                                   |
| 0, 1    | Range 1 Offs      | Integer16 | Offset drift range 1              |
| 2, 3    | Range 1 Ampl      | Integer16 | Amplification drift range 1       |
| 4, 5    | Range 1 DeltaOffs | Integer16 | Delta offset drift range 1        |
| 6, 7    | Range 1 DeltaAmpl | Integer16 | Delta amplification drift range 1 |
| 8, 9    | Range 2 Offs      | Integer16 | Offset drift range 2              |
| 10, 11  | Range 2 Ampl      | Integer16 | Amplification drift range 2       |
| 12, 13  | Range 2 DeltaOffs | Integer16 | Delta offset drift range 2        |
| 14, 15  | Range 2 DeltaAmpl | Integer16 | Delta amplification drift range 2 |
| 16, 17  | Range 3 Offs      | Integer16 | Offset drift range 3              |
| 18, 19  | Range 3 Ampl      | Integer16 | Amplification drift range 3       |
| 20, 21  | Range 3 DeltaOffs | Integer16 | Delta offset drift range 3        |
| 22, 23  | Range 3 DeltaAmpl | Integer16 | Delta amplification drift range 3 |
| 24, 25  | Range 4 Offs      | Integer16 | Offset drift range 4              |
| 26, 27  | Range 4 Ampl      | Integer16 | Amplification drift range 4       |
| 28, 29  | Range 4 DeltaOffs | Integer16 | Delta offset drift range 4        |
| 30, 31  | Range 4 DeltaAmpl | Integer16 | Delta amplification drift range 4 |

# Measurement range drift values, continued

| Addresses of the<br>parameters | Modicon Modbus<br>address | Туре           | Register<br>number | Description/name                           |
|--------------------------------|---------------------------|----------------|--------------------|--------------------------------------------|
|                                | 33000<br>33001            | Input register | 2999<br>3000       | Component 1<br>Range 1 offset drift        |
|                                | 33002<br>33003            | Input register | 3001<br>3002       | Component 1<br>Range 1 amplification drift |
|                                | 33004<br>33005            | Input register | 3003<br>3004       | Component 1<br>Range 1 delta offset drift  |
|                                | 33006<br>33007            | Input register | 3005<br>3006       | Component 1<br>Range 1 delta ampl. drift   |
|                                | 33008<br>33009            | Input register | 3007<br>3008       | Component 1<br>Range 2 offset drift        |
|                                | 33010<br>33011            | Input register | 3009<br>3010       | Component 1<br>Range 2 amplification drift |
|                                | 33012<br>33013            | Input register | 3011<br>3012       | Component 1<br>Range 2 delta offset drift  |
|                                | 33014<br>33015            | Input register | 3013<br>3014       | Component 1<br>Range 2 delta ampl. drift   |
|                                | 33016<br>33017            | Input register | 3015<br>3016       | Component 1<br>Range 3 offset drift        |
|                                | 33018<br>33019            | Input register | 3017<br>3018       | Component 1<br>Range 3 amplification drift |
|                                | 33020<br>33021            | Input register | 3019<br>3020       | Component 1<br>Range 3 delta offset drift  |
|                                | 33022<br>33023            | Input register | 3021<br>3022       | Component 1<br>Range 3 delta ampl. drift   |
|                                | 33024<br>33025            | Input register | 3023<br>3024       | Component 1<br>Range 4 offset drift        |
|                                | 33026<br>33027            | Input register | 3025<br>3026       | Component 1<br>Range 4 amplification drift |
|                                | 33028<br>33029            | Input register | 3027<br>3028       | Component 1<br>Range 4 delta offset drift  |
|                                | 33030<br>33031            | Input register | 3029<br>3030       | Component 1<br>Range 4 delta ampl. drift   |
|                                | 33032<br>33033            | Input register | 3031<br>3032       | Component 2<br>Range 1 offset drift        |
|                                |                           |                |                    |                                            |

## Mapping the calibration data for QAL3

Reading out the<br/>calibration dataThe Modbus interface includes a structure for each component which enables the<br/>setpoints and actual values, the measuring range and the date of the last<br/>calibration to be read out.

The system time of the AO2000 is used as a time-stamp. If a calibration has not yet been carried out, 0 is transmitted as a time-stamp and 0 as a measuring range.

The time-stamp of the structure must be periodically read at least, in order to record a change.

The setpoints and the actual values are transmitted in the unit of the measured value. If the unit of the component is changed, the transmitted values are also changed.

Mapping the<br/>calibration dataThe following parameters are made available for each component via the Modbus.All the registers are based on a Modbus 16-bit "input register".

The setpoints and actual values are transmitted in the IEEE 32-bit floating-point format. Two word registers are used to represent a floating-point value.

The measuring range is transmitted as a consecutive number 1-4.

| Start<br>index + | Name          | Туре      | Meaning                                                                                                    |
|------------------|---------------|-----------|----------------------------------------------------------------------------------------------------|
| 0                | Zero Date 1   | Integer16 | Date part 1 of the zero point calibration Day / month (day $\times$ 100 + month)                                 |
| 1                | Zero Date 2   | Integer16 | Date part 2 of the zero point calibration<br>Year (4-digit year number)                                          |
| 2                | Zero Time 1   | Integer16 | Time part 1 of the zero point calibration<br>Hour / minute (hr. $\times$ 100 + min.)                             |
| 3                | Zero Time 2   | Integer16 | Time part 2 and measuring range<br>number of the zero point calibration<br>Second / MR no. (Sec. × 100 + MR no.) |
| 4, 5             | Setpoint Zero | Float32   | Setpoint of the zero point calibration (IEEE 32-bit format)                                                      |
| 6, 7             | Value Zero    | Float32   | Actual value of the zero point calibration (IEEE 32-bit format)                                                  |
| 8                | Span Date 1   | Integer16 | Date part 1 of the span calibration<br>Day / month (day $\times$ 100 + month)                                    |
| 9                | Span Date 2   | Integer16 | Date part 2 of the span calibration<br>Year (4-digit year number)                                                |
| 10               | Span Time 1   | Integer16 | Time part 1 of the span calibration<br>Hour / minute (hr. $\times$ 100 + min.)                                   |
| 11               | Span Time 2   | Integer16 | Time part 2 and measuring range number of the span calibration Second / MR no. (Sec. $\times$ 100 + MR no.)      |
| 12, 13           | Setpoint Span | Float32   | Setpoint of the span calibration (IEEE 32-bit format)                                                            |
| 14, 15           | Value Span    | Float32   | Actual value of the span calibration (IEEE 32-bit format)                                                        |

# Mapping the calibration data for QAL3, continued

| Addresses of the parameters | Modicon Modbus<br>address | Туре           | Register<br>number | Description/name                                |
|-----------------------------|---------------------------|----------------|--------------------|-------------------------------------------------|
|                             | 30800                     | Input register | 799                | Component 1 Zero calibration day / month        |
|                             | 30801                     | Input register | 800                | Component 1 Zero calibration year               |
|                             | 30802                     | Input register | 801                | Component 1 Zero calibration hour / minute      |
|                             | 30803                     | Input register | 802                | Component 1 Zero calibration second / range no. |
|                             | 30804                     | Input register | 803                | Component 1 Zero calibration                    |
|                             | 30805                     |                | 804                | setpoint                                        |
|                             | 30806                     | Input register | 805                | Component 1 Zero calibration                    |
|                             | 30807                     |                | 806                | actual value                                    |
|                             | 30808                     | Input register | 807                | Component 1 Span calibration day / month        |
|                             | 30809                     | Input register | 808                | Component 1 Span calibration year               |
|                             | 30810                     | Input register | 809                | Component 1 Span calibration hour / minute      |
|                             | 30811                     | Input register | 810                | Component 1 Span calibration second / range no. |
|                             | 30812                     | Input register | 811                | Component 1 Span calibration                    |
|                             | 30813                     |                | 812                | setpoint                                        |
|                             | 30814                     | Input register | 813                | Component 1 Span calibration                    |
|                             | 30815                     |                | 814                | actual value                                    |
|                             | 30816                     | Input register | 815                | Component 2 Zero calibration day / month        |
|                             |                           |                |                    |                                                 |

## Mapping the calibration data for QAL3, continued

Figure 1

Example of a transmission with Modbus DDE server

| 😫 Optima M-DDE Server 2.00 📃 🗔 🔀 |            |          |           |                                    |  |  |
|----------------------------------|------------|----------|-----------|------------------------------------|--|--|
| Datei Gerät Hilfe                |            |          |           |                                    |  |  |
|                                  |            |          |           |                                    |  |  |
| Bezeichnung                      | Adresse    | Register | Wert      | Beschreibung                       |  |  |
| K1SetpointSpan                   | #1         | 811      | 3486,0181 | Komp 1 Sollwert EP Kal             |  |  |
| K1SetpointZero                   | #1         | 803      | 134,3499  | Komp 1 Sollwert NP Kal             |  |  |
| K1SpanDate1                      | #1         | 807      | 2007      | Komp 1 Datum Tag/Monat EP Kal      |  |  |
| K1SpanDate2                      | #1         | 808      | 2010      | Komp 1 Datum Jahr EP Kal           |  |  |
| K1SpanTime1                      | #1         | 809      | 1331      | Komp 1 Zeit Std/Min EP Kal         |  |  |
| K1SpanTime2                      | #1         | 810      | 3501      | Komp 1 Zeit Min/Messbereich EP Kal |  |  |
| K1ValueSpan                      | #1         | 813      | 9963,1553 | Komp 1 Istwert Ep Kal              |  |  |
| K1ValueZero                      | #1         | 805      | 397,0912  | Komp 1 Istwert NP Kal              |  |  |
| K1ZeroDate1                      | #1         | 799      | 2007      | Komp 1 Datum Tag/Monat NP Kal      |  |  |
| K1ZeroDate2                      | #1         | 800      | 2010      | Komp 1 Datum Jahr NP Kal           |  |  |
| K1ZeroTime1                      | #1         | 801      | 1329      | Komp 1 Zeit Std/Min NP Kal         |  |  |
| K1ZeroTime2                      | #1         | 802      | 3001      | Komp 1 Zeit Min/Messbereich NP Kal |  |  |
| Komp1                            | #1         | 0        | 133,8980  | Komponente 1                       |  |  |
| <                                | 1          |          | 1         |                                    |  |  |
| Online TX: 911 T                 | imeouts: 1 |          | COM1      | 1 Gerätedateien geladen.           |  |  |

Data of a calibration read with the Modbus DDE server (see also page 35):

Current measured value of component 1 133.8980 [unit of component 1] Last calibration:

Component 1 at zero point Measuring range 1 on 20.07.2010 at 13:29:30 Setpoint 134.3499 [Unit of component 1] Actual value 397.0912 [Unit of component 1] Component 1 at end-point Measuring range 1 on 20.07.2010 at 13:31:35 Setpoint 3486.0181 [Unit of component 1] Actual value 9963.1553 [Unit of component 1]

The function "Mapping the calibration data for QAL3" is not available in these analyzer modules: Limas11, Uras14, Magnos16, Magnos106, Caldos15, Caldos17, and MultiFID14.

٦

# Chapter 2 Setting Modbus parameters

# **Modbus parameters**

| Menu path               | MENU $\rightarrow$ Configure $\rightarrow$ System $\rightarrow$ Network $\rightarrow$ Modbus                                                                                                    |
|-------------------------|----------------------------------------------------------------------------------------------------|
| Figure 2                | CONFIG: NETWORK MODBUS                                                                                                    |
| Modbus<br>configuration | A02000                                                                                                    |
| IN AO2000               | Modbus address: 1                                                                                                    |
|                         | Modbus type: RS232<br>Modbus haudeste: 10200                                                                                                    |
|                         | Modbus paritic pope                                                                                                    |
|                         | Modbus stopbits: 1                                                                                                    |
|                         | Modbus map >>>                                                                                                    |
|                         | Select parameter that should be configured!<br>Acknowledge: <enter></enter>                                                                                                    |
|                         |                                                                                                    |
|                         |                                                                                                    |
|                         |                                                                                                    |
| Function                | The gas analyzer can be connected to a network with Modbus protocol via the RS232 or the RS485 interface.                                                                                                    |
|                         | The RS232/RS485 module must be installed in the gas analyzer. Only then the Modbus menu item is displayed.                                                                                                    |
|                         | As an alternative, the Ethernet 10/100BASE-T interface can be used for data transmission via Modbus TCP/IP protocol (from software version 5.1, see page 7).                                                                                  |
| Parameters              | The Modbus address can be set in the 1-255 range.                                                                                                    |
|                         | For Modbus type, select the interface which connects the gas analyzer to the Modbus network (RS232 or RS485).                                                                                                    |
|                         | The data transfer default settings are shown in Figure 2.                                                                                                    |
|                         | The Modbus map provides an overview of the addresses of the Modbus registers (from software version 5.1, see page 25).                                                                                                    |
| Request interval        | The request response of AO2000 is < 500 ms. Therefore the times for the time-out supervision in the master should be > 500 ms (recommendation: 1 s). Between two faultless requests a minimum waiting time of $\geq$ 100 ms needs to be kept. |

## Address overview in the AO2000 menu (software version $\geq$ 5.1)

"Modbus map" sub-menu

Figure 3

Modbus

The "Modbus map" sub-menu is integrated in the menu Configure  $\rightarrow$  System  $\rightarrow$  Network  $\rightarrow$  Modbus, in order to provide an overview of the addresses of the Modbus registers.

Entry to the Modbus map menu with a Modbus module installed:

CONFIG: NETWORK MODBUS AO 200 configuration menu Modbus address: 1 Modbus type: RS232 Modbus baudrate: 19200 Modbus parity: none Modbus stopbits: 1 Modbus map >>> Select parameter that should be configured! Adknowledge: <ENTER> λŝ ENTER ν

> If a Modbus module has not been installed, the Modbus map menu is directly available in the network menu:

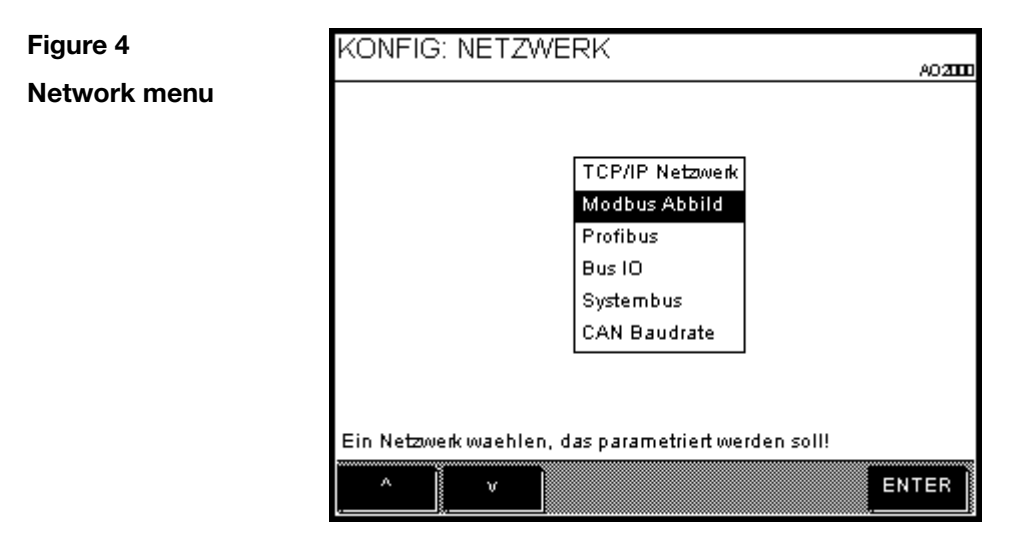

## Address overview in the AO2000 menu (software version $\geq$ 5.1),

continued

Figure 5

Sub-menu for displaying the

Modbus registers

In both cases, the sub-menu for displaying the Modbus registers is called by pressing the ENTER key.

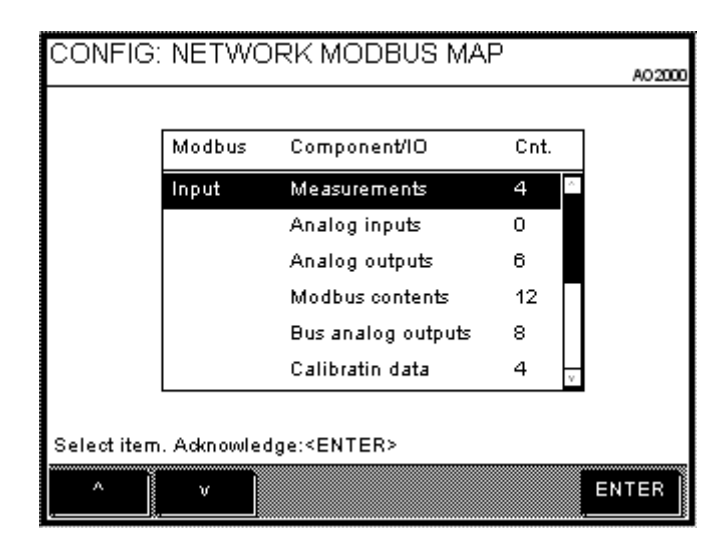

This general menu is subdivided into the Modbus main register groups:

- Input register (input)
- Status
- Holding register (holding)
- Coils

The AO2000 elements associated with the respective group and their number are listed in the Modbus register groups. If the number is > 0, elements exist, and the respective menu can be called by pressing the ENTER key (see the following example).

Figure 6

Example: Modbus analog outputs

| 299 | Lout 4:74  |                     |
|-----|------------|---------------------|
|     | 10011.74   | AIO:X26 IO-Module 4 |
| 301 | l out 2:76 | AIO:X26 IO-Module 4 |
| 303 | CO:82      | AIO:X24 IO-Module 3 |
| 305 | CO2:84     | AIO:X24 IO-Module 3 |
| 307 | NO:86      | AIO:X24 IO-Module 3 |
| 309 | 02:88      | AIO:X24 IO-Module 3 |

The following are displayed:

- The Modbus register number
- The name of the AO2000 function block with number
- The name of the I/O module

## Address overview in the AO2000 menu (software version $\geq$ 5.1),

continued

Figure 7

Example:

An overview line with the component name followed by the parameters associated with this component are shown in the calibration data display:

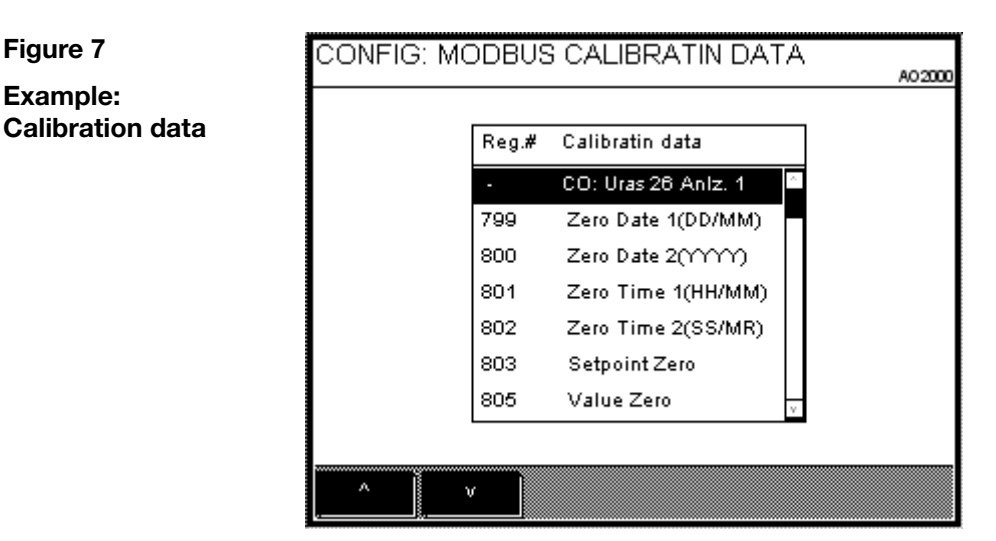

#### Action required to generate or delete components

If the generation or deletion of sample components has been provided for in the configuration of a measuring detector (currently only in Fidas24), this results in a change to the analyzer configuration and therefore also in a change in the number and registers of the measured values. A generated component is added to the components of the associated detector. All the other components are consequently shifted.

## Modbus address assignment (software version < 5.1)

the gas analyzer.

#### Assigning input and output signals to Modbus addresses

The assignment of input and output signals to Modbus addresses depends on

- the number of input and output signals available on the I/O modules and I/O boards in the gas analyzer and
  the sequence in which the I/O modules and I/O boards have been registered in
- ſi

All existing inputs and outputs are mapped to the Modbus irrespective of their assignment to signals.

Note: The Modbus address assignment does not depend on the slot on which the I/O modules and I/O boards are installed.

Procedure

In principle proceed as follows to assign input and output signals to Modbus addresses for software versions < 5.1:

| Step | Action                                                            |
|------|-------------------------------------------------------------------|
| 1    | Determine the sequence of the I/O modules and I/O boards.         |
| 2    | Determine the respective numbers of the input and output signals. |
| 3    | Assign input and output signals to Modbus addresses.              |

| Step 1: Determine the |
|-----------------------|
| sequence of the       |
| I/O modules and       |
| I/O boards.           |

Use the system overview menu item to determine the sequence in which the I/O modules and I/O boards have been registered in the gas analyzer (see Fig. 8).

Menu path: **MENU**  $\rightarrow$  **Diagnostic/Information**  $\rightarrow$  **System overview** 

| Figure 8                            | DIAGN                 | .: SYSTEM                                 | OVERVIEW       |                                    | 400000 |
|-------------------------------------|-----------------------|-------------------------------------------|----------------|------------------------------------|--------|
| <b>System overview</b><br>(Example) |                       | Module<br>Type                            | Module<br>Name | Software<br>Version                | ~~2000 |
|                                     |                       | DIO                                       | IO-Module 3    | V 0.0.0.7<br>10/10/2002            |        |
|                                     |                       | AIO                                       | IO-Module 2    | V 0.0.0.7<br>10/10/2002            |        |
|                                     |                       | Modbus                                    | IO-Module 1    | V 0.0.0.7<br>10/10/2002            |        |
|                                     |                       | DIO                                       | IO-Board 3     | V 1.2.0<br>11/10/1997 <sub>V</sub> |        |
|                                     | Selectimo<br>Acknowle | odule for further<br>dge: <enter></enter> | information!   |                                    |        |
|                                     | Λ                     | <u> </u>                                  | ^ V<br>^ V     | EN                                 | TER    |

## Modbus address assignment (software version < 5.1), continued

### Step 2: Determine the numbers of the input and output signals

The numbers of the input and output signals can be obtained from the digital and analog input and output function block lists.

Menu path (example, see also Fig. 2): MENU  $\rightarrow$  Configure  $\rightarrow$  Function blocks  $\rightarrow$  Inputs  $\rightarrow$  Digital input

The inputs and outputs are listed in the registration sequence from the bottom up. Enumerate the list accordingly from the bottom up to determine the number of an input or output signal.

In the example shown in Fig. 9, digital input 2 on digital I/O board 3 has the consecutive number 7.

| Figure 9                         | CONF                 | IG.:DIGITAL                                  | INPU1      |                     |     |
|----------------------------------|----------------------|----------------------------------------------|------------|---------------------|-----|
| Digital input<br>function blocks |                      | Digital input                                | No.        | Device              |     |
| (example)                        |                      | D In 2:188                                   | 2          | DIO:X13 IO-Board 3  |     |
|                                  |                      | D In 1:187                                   | 1          | DIO:X13 IO-Board 3  |     |
|                                  |                      | ExtCalSp:64                                  | 4          | DIO:X24 IO-Module 3 |     |
|                                  |                      | ExtCaZo:63                                   | 3          | DIO:X24 IO-Module 3 |     |
|                                  |                      | Disable:62                                   | 2          | DIO:X24 IO-Module 3 |     |
|                                  |                      | Start:61                                     | 1          | DIO:X24 IO-Module 3 |     |
|                                  |                      | Purge:36                                     | 1          | SYSCON: SYST. CPU 🚽 |     |
|                                  | Select fu<br>Acknowl | unction block to co<br>edge: <enter></enter> | n figure ! |                     |     |
|                                  | ,                    | <u> </u>                                     | ^          | v<br>v EN           | TER |

### Step 3: Assign input and output signals to Modbus addresses

Assign the number determined in step 2 to a Modbus address in that Modbus address list which corresponds to the input or output signal type. Enumerate this list top down to determine the address.

In the digital input address list (see page 13), Modbus address 10022 is assigned to number 7 determined in the above example.

## Chapter 3 Modbus connection

## **Connection via the RS232 interface**

#### Connecting

Connect the Modbus master to the RS232 interface of the gas analyzer. This connection only provides a point to point access (e.g. AO2000 and a PC, see Fig. 10).

Figure 10 Connection via the RS232 interface

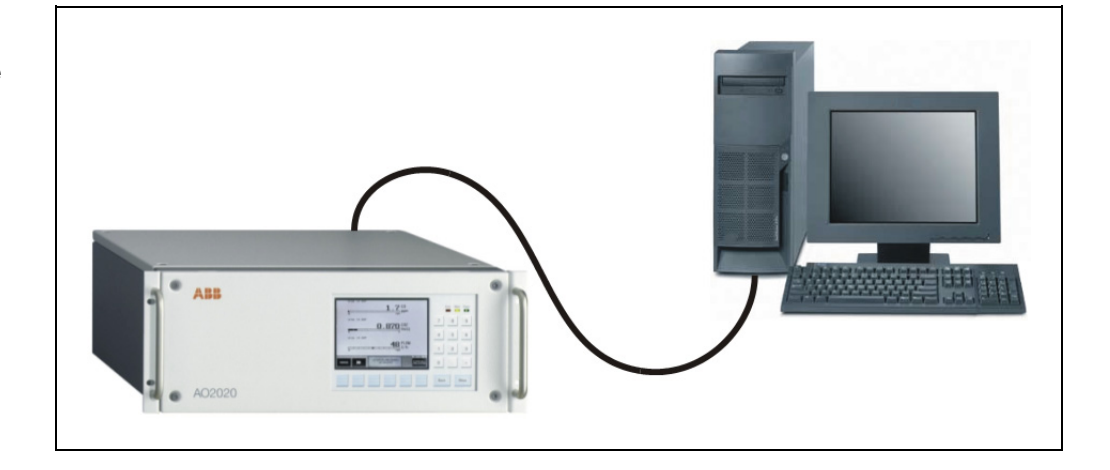

### Figure 11

Pin configuration of the AO2000 RS232 interface

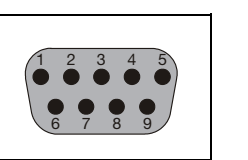

2 RxD 3 TxD 5 GND

Type: 9-pin male Sub-D connector

Materials needed

A cable with two 9-pin female Sub-D connectors, pins 2 and 3 twisted pair, is needed for connecting.

## **Connection via the RS485 interface**

#### Connecting

In a network up to 32 gas analyzers may be connected to a PC via the RS485 interface.

The network uses a bus topology which needs to be terminated via a RC termination plugs (see Figure 12). This is also true for a point to point connection.

#### Figure 12

Connection via the RS485 interface

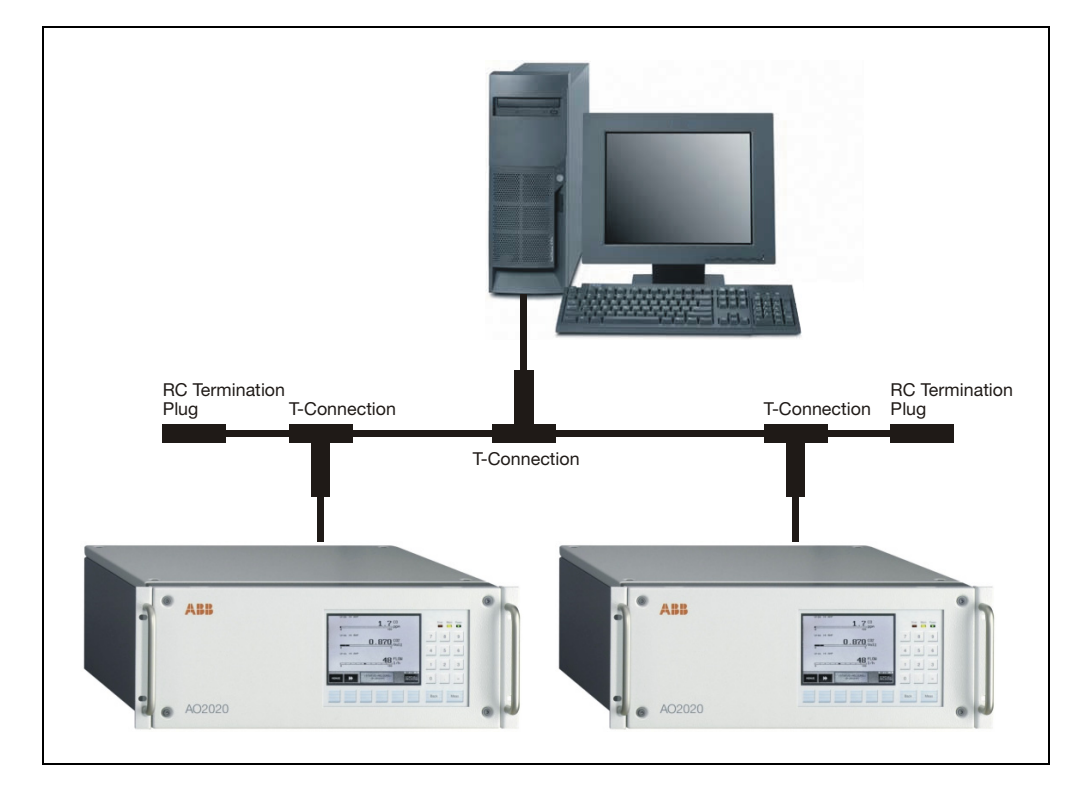

| Figure 13<br>Pin configuration<br>of the AO2000<br>RS485 interface | $ \begin{array}{cccccccccccccccccccccccccccccccccccc$                                                                                                    |   |
|--------------------------------------------------------------------|----------------------------------------------------------------------------------------------------|---|
| Materials needed                                                   | See Section "Components for RS485 Connection", page 33.                                                                                                    |   |
| Cable type                                                         | A three lines twisted pair cable e.g. Thomas & Betts Type LiYCY, 0.25 mm <sup>2</sup> is used for the Modbus connection. The max. cable length is limited to 1200 m. | ł |
| Signal converter                                                   | f the PC has no RS485 interface, an RS232/RS485 signal converter must be inked between the PC and the Modbus network.                                                |   |
|                                                                    | Continued on next pag                                                                                                    | е |

## Connection via the RS485 interface, continued

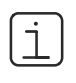

Technical details are depicted in Fig. 8. Note the input circuit of a Modbus slave.

Any internal termination need to be disconnected. AC termination is only allowed at the cable ends using the RC termination plugs.

You can also use other cables and connectors as long as they correspond to the specifications in Fig. 14.

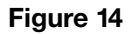

Cable ends with RC termination plugs

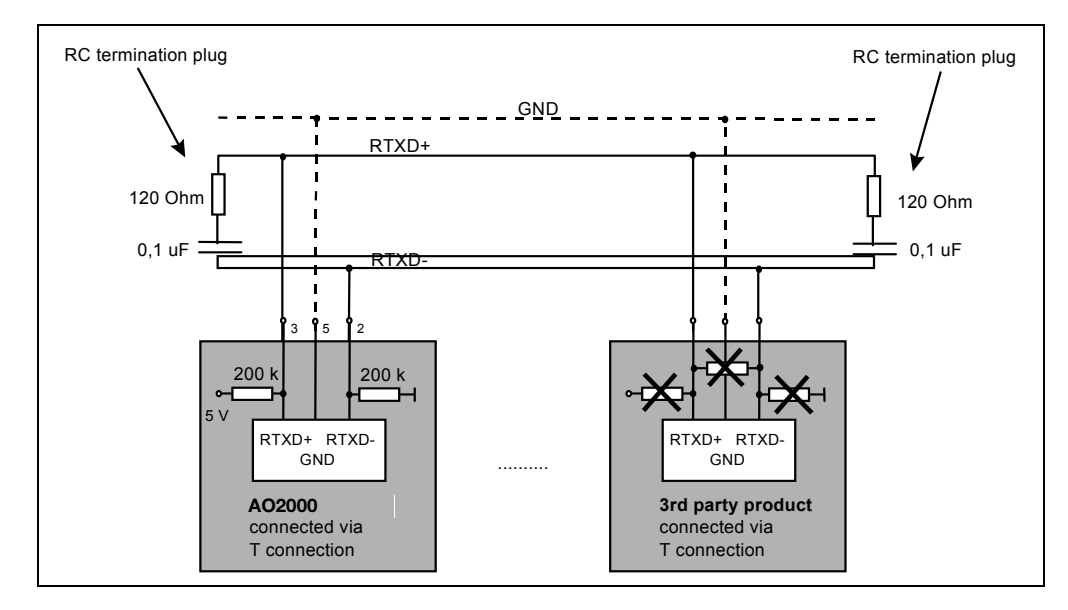

# **Components for RS485 connection**

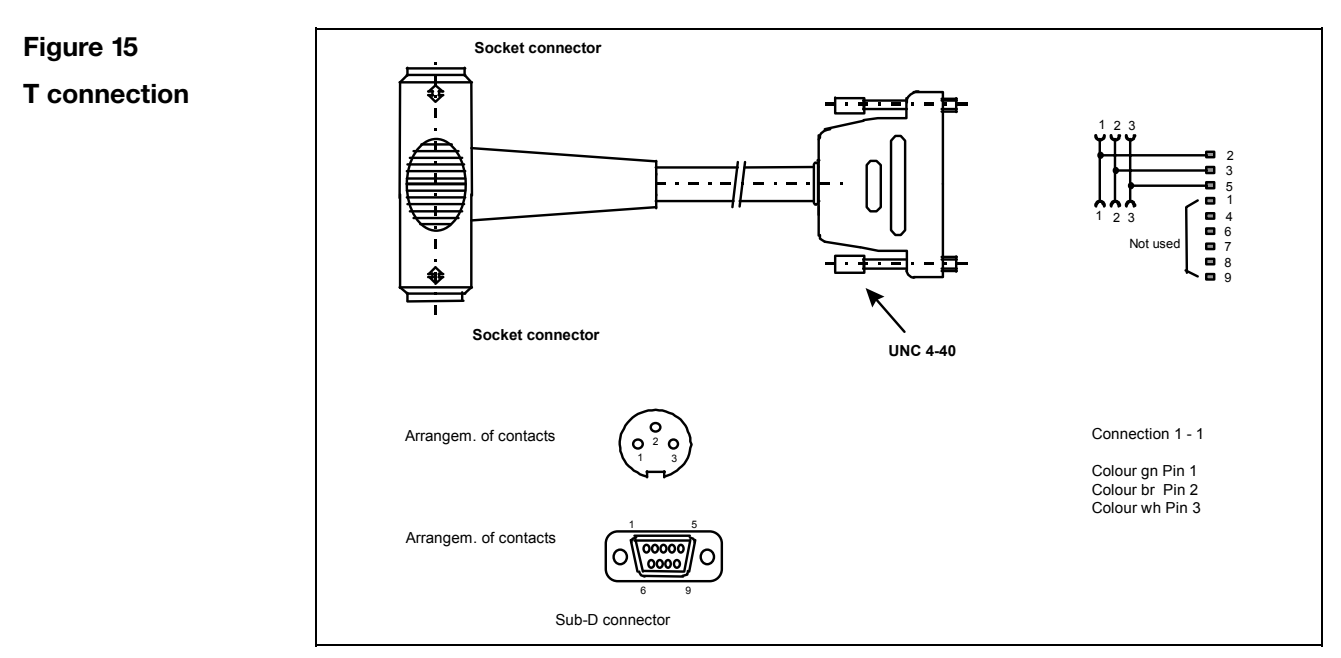

Catalog No. 24009-4-0746617

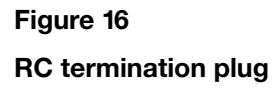

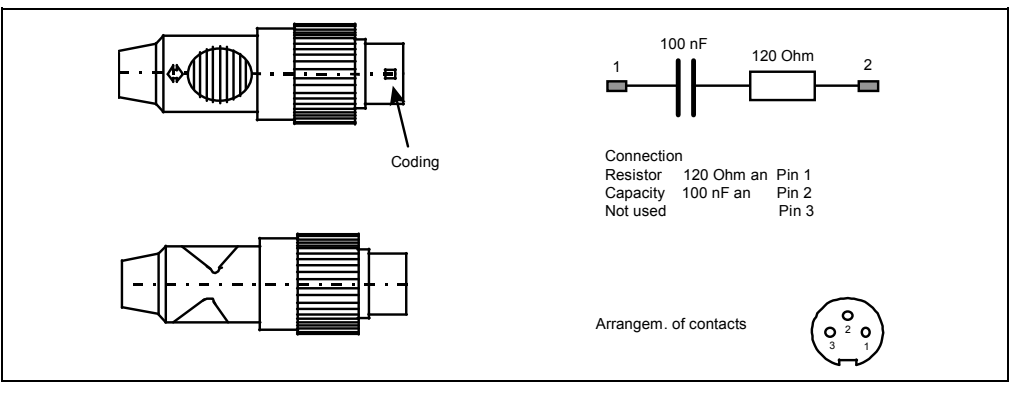

Catalog No. 24009-4-0746616

## Components for RS485 connection, continued

Modbus connections with user defined cable length When using this type of cable one has to specify the desired length. Furthermore the connectors and the cable come as a set that need to be assembled. Two types of cables can be assembled.

- connection between two T-connections (pin connectors at each end)
- extension cord (pin and socket connector)

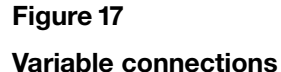

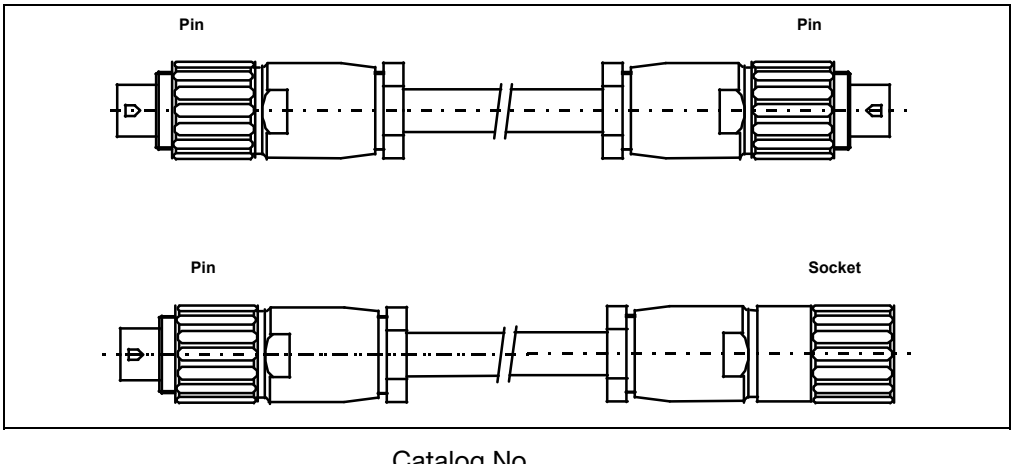

Cable with variable length Pin connector Socket connector

5,0 m

24009-4-0746621

Catalog No. 24009-4-0746622 24009-4-0746318 24009-4-0746471

Cables with predefined length

This option allows ordering cables of three different lengths. The cable can be used to connect two T-connections.

Figure 18

Cables with predefined length

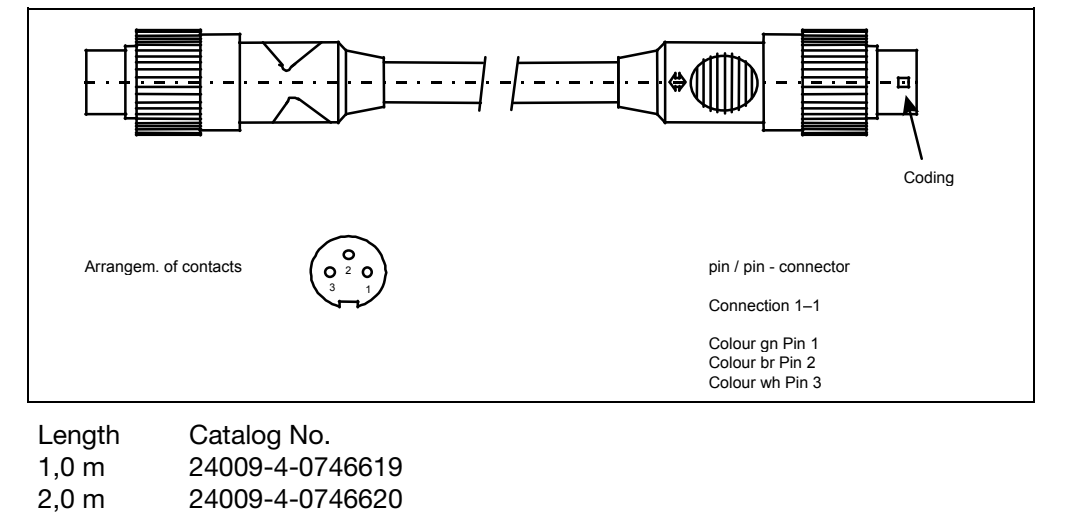

## Description

ApplicationThe AO-MDDE server is an effective and easy-to-use tool for integrating AO2000<br/>signals into standard software through the RS232 or the RS485 interface (AO-<br/>MDDE does not support Modbus over TCP/IP). Measured values, status signals<br/>and the signals of the analog and digital inputs and outputs can be easily<br/>integrated e.g. in Microsoft Excel or Microsoft Visual Basic and visualized.

AO-MDDE can be downloaded from the CD-ROM which is delivered together with each gas analyzer.

| Program files | Optimdde.exe<br>Optimdde.hlp<br>Aodef.ddb<br>Aodef_Komp20.ddb | DDE server<br>Help file for DDE server<br>Device description for AO2000 from SW Version 3.0<br>Device description for AO2000 from SW Version 3.0 for<br>integration into existing Modbus applications for<br>Advance Optima with SW Versions < 2.0 |
|---------------|---------------------------------------------------------------|----------------------------------------------------------------------------------------------------|
|               | AODEF_FULL.DDB                                                | Device file with all possible Modbus data (not executable with DDE server, since the size of the device file is restricted)                                                                                                    |
|               | AODEFQAL3.DDB                                                 | Device file with QAL3 structures (without bus I/Os, since<br>the size of the device file is restricted in the DDE server)                                                                                                    |
|               | AOMDDEMO.EXE<br>AO-DDESE.XLS<br>LVWUTIL32.DLL                 | Demo program based on LabVIEW<br>Demo program based on Excel<br>Program file for LabVIEW demo program                                                                                                    |

Both demo programs are intended to show by example how AO2000 can be linked to standard PC programs. Neither the transfer nor the storage of data can be regarded as fail-safe. Modbus knowledge is not necessary for demo program operation. Demo programs do not support Modbus over TCP/IP. ABB offers no support for the demo programs.

# Description, continued

| Transferred data      | Read | Write | Example                                                                                                    |
|-----------------------|------|-------|----------------------------------------------------------------------------------------------------|
| Measurement values    | х    | -     | CO, NO, H <sub>2</sub> , etc.                                                                                                    |
| Analog inputs         | х    | _     | Indication of mA-values of external analyzers                                                                                                    |
| Analog outputs        | х    | -     | Indication of mA-values of measurement values or calculated values (function block application)                                                                                              |
| Digital inputs        | х    | -     | Indication of external status signals                                                                                                    |
| Digital outputs       | х    | -     | Measurement range feedback, indication of solenoid or pump controls                                                                                                    |
| Bus analog inputs     | х    | х     | Entering analog values into the function block application                                                                                                    |
| Bus analog outputs    | х    | -     | Outputting analog values from the function block application                                                                                                    |
| Bus digital inputs    | х    | Х     | Control of functions such as auto calibration, measuring range control, etc. after function block configuration                                                                              |
| Bus digital outputs   | х    | -     | Indication of all functions integrated by function block configuration such as alarm signaling etc.                                                                                          |
| Modbus configuration  | х    | -     | Indication how many components, AOs, DOs, etc. have been configured or are in the gas analyzer                                                                                               |
| Status signals        | х    | _     | Indication of failure, maintenance mode, maintenance request                                                                                                    |
| Qal3 calibration data | x    | -     | Setpoints and actual values, measuring range and date of last<br>calibration (not available in analyzer modules Limas11, Uras14,<br>Magnos16, Magnos106, Caldos15, Caldos17, and MultiFID14) |

# Installation

| Installing AO-MDDE | Step | Action                                                                                                    |
|--------------------|------|----------------------------------------------------------------------------------------------------|
|                    | 1    | Insert the CD-ROM with the AO-MDDE program.                                                                           |
|                    | 2    | Run the "AO_MDDEE.EXE" file.                                                                                          |
|                    | 3    | Follow the instructions of the installation program.                                                                  |
|                    |      | Accept the recommendation of the installation program for the name of the folder in which AO-MDDE shall be installed. |

### AO-MDDE start

Start the AO-MDDE server in the Start menu or by running the program OPTIMDDE.EXE. Please refer to the integrated help function for further information about AO-MDDE.

Check that the bus transfer rates on the gas analyzer and the PC are identical.

Open the device description AODEF.DDB or AODEF\_KOMP20.DDB and select the desired variables (see Figure 19). After this the data are transferred (see Figure 20).

#### Figure 19

Selection of variables (example)

| election of variables |                                         | <u>? ×</u>           |
|-----------------------|-----------------------------------------|----------------------|
| AOa_MBDI              | AOa_MBDO AOa_MB/                        |                      |
| AUA_STA_ERR           |                                         |                      |
| Modbus address:       | ≠ 1 💌 Handling of <u>3</u> 2-bit c      | lata: SwapRegister 💌 |
| <u>C</u> ycletime:    | 5000                                    |                      |
| Device description:   | Program Files\AdvanceSystemTools\Optima | M-DDE\Aodef.ddb      |
| # Measuri             | ng values                               | ▲                    |
|                       | Component 1                             |                      |
| IDE Komp2             | Component 2                             |                      |
| 🕗 Котр З              | Component 3                             |                      |
| 🕗 Komp 4              | Component 4                             |                      |
| 🖉 Komp5               | Component 5                             |                      |
| 🖉 Komp6               | Component 6                             |                      |
| 🖉 Komp 7              | Component 7                             | _                    |
| 🕗 Komp 8              | Component 8                             |                      |
| •                     |                                         | Þ                    |
|                       | <u>∭</u> rite <u>R</u> ead <u>Clipb</u> | oard                 |
|                       | OK Abbrechen                            | Übernehmen Hilfe     |

#### Figure 20

Device description (example)

| 🔓 Optima M-DDE Server 2.00                                     |         |          |         |                  |          |
|----------------------------------------------------------------|---------|----------|---------|------------------|----------|
| File Device Help                                               |         |          |         |                  |          |
|                                                                |         |          |         |                  |          |
| Name                                                           | Address | Register | Value   | Description      | Timeouts |
| DANZ_AO                                                        | #1      | 501      | 4       | Number of AOs    | 0        |
| DANZ_DI                                                        | #1      | 502      | 7       | Number of DIs    | 0        |
| DANZ_DO                                                        | #1      | 503      | 6       | Number of DOs    | 0        |
| FAIL                                                           | #1      | 0        | 1       | Error            | 0        |
| FUNCTION                                                       | #1      | 1        | 0       | Maintenance mode | 0        |
| I/OKarteO1                                                     | #1      | 303      | 0,0000  | Analog Output 3  | 0        |
| I/OKarteO2                                                     | #1      | 305      | 4,0200  | Analog Output 4  | 0        |
| Komp1                                                          | #1      | 0        | 20,9009 | Component 1      | 0        |
| Komp2                                                          | #1      | 2        | -1,5820 | Component 2      | 0        |
| MAINT                                                          | #1      | 2        | 1       | Maintenance req  | 0        |
|                                                                |         |          |         |                  |          |
| Online TX: 1201 Timeouts: 0 COM2 1 device descriptions loaded. |         |          |         |                  |          |

## LabVIEW demo program

| Application                         | The LabVIEW demo program presents a possible digital and trend display for data visualization.                                                            |
|-------------------------------------|----------------------------------------------------------------------------------------------------|
| LabVIEW demo<br>program start       | Start the demo program in the Start menu or by opening the file AOMDDEMO.EXE on your PC. The AO-MDDE server is started automatically by the demo program. |
| Basic settings in<br>AO-MDDE server | <ul> <li>In the "File → Open device description" menu: Open the device description<br/>file.</li> </ul>                                                   |

 In the "Device → Communication parameters..." menu: Deactivate the function "Bundle couple of registers" on the "Protocol" tab.

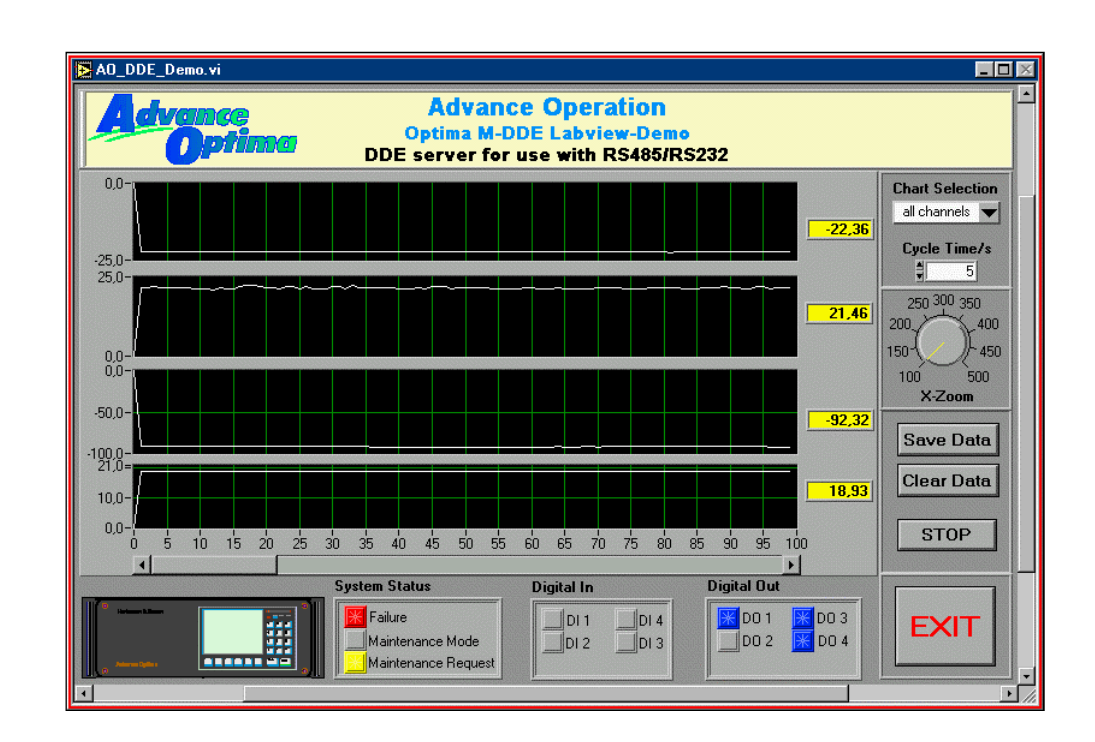

### Figure 21

LabVIEW demo program (example)

## Excel demo program

Excel demo program start

Start the demo program in the Start menu or by opening the file AO-DDESE.XLS on your PC. The AO-MDDE server is started automatically by the demo program.

Basic settings in **AO-MDDE** server

Figure 22

(example)

- In the "File  $\rightarrow$  Open device description..." menu: Open the device description file.
- In the "Device  $\rightarrow$  Communication parameters..." menu: Deactivate the function "Bundle couple of registers" on the "Protocol" tab.

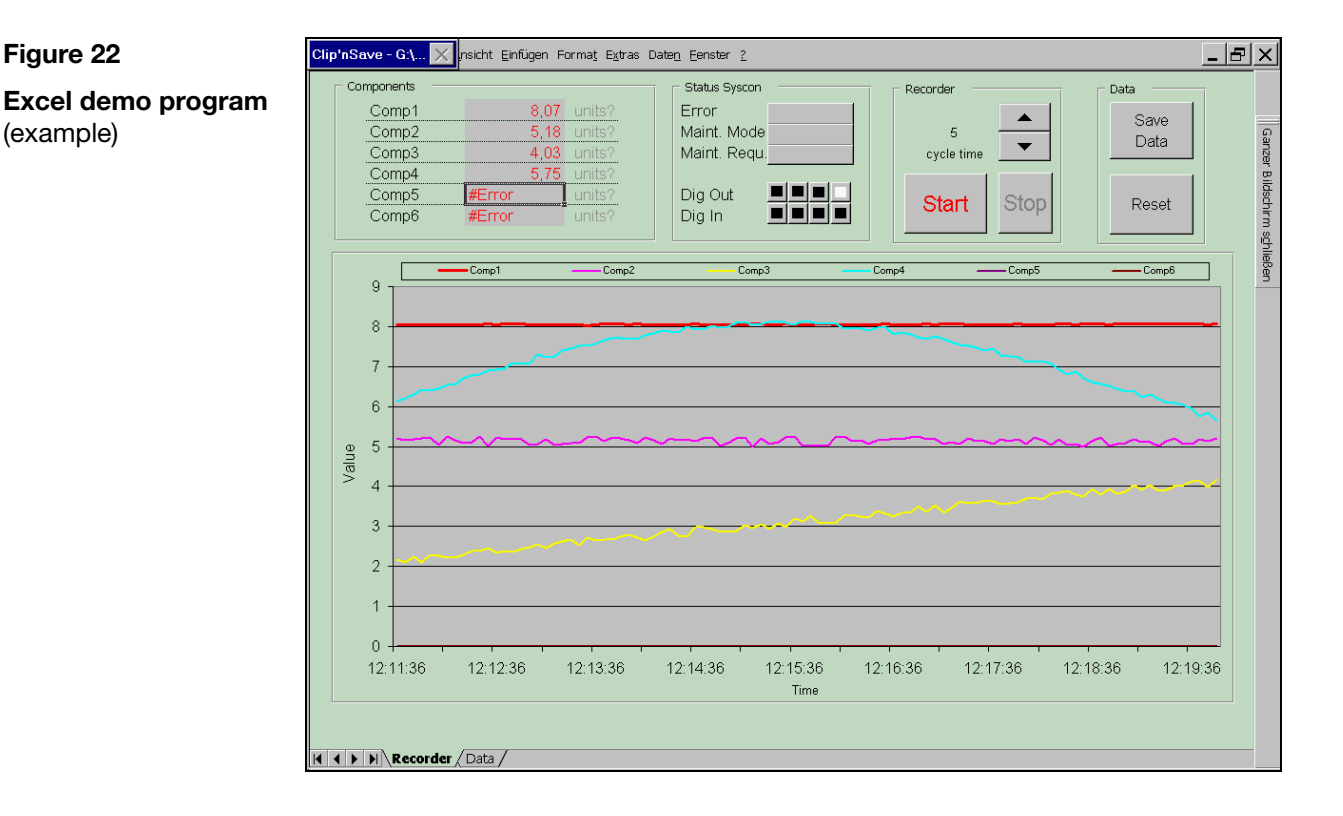

#### Integration of information

The integration of information into standard software such as Microsoft Excel is straightforward: Select the required data field in AO-MDDE (see Fig. 19), copy it to the clipboard, select the required program, paste - and the data should appear and be ready for further processing. Please refer to the integrated help function for further information about AO-MDDE.

ABB has Sales & Customer Support expertise in over 100 countries worldwide.

www.abb.com

The Company's policy is one of continuous product improvement and the right is reserved to modify the information contained herein without notice.

Printed in the Fed. Rep. of Germany (03.17)

© ABB 2017

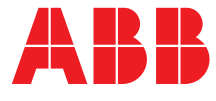

#### ABB Automation GmbH Analytical Stierstaedter Strasse 5

60488 Frankfurt am Main Germany Fax: +49 69 7930-4566 E-Mail: cga@de.abb.com